## **Human Ethics Page**

If the link takes you to the page below. Please follow the instructions to get to the Human Ethics page where you will find the study you need to approve/review.

| cayuse platform<br>* Home |          |                |             |           | Ê                     | • Products •         | Amy P |
|---------------------------|----------|----------------|-------------|-----------|-----------------------|----------------------|-------|
|                           |          | My Tasks       |             |           |                       | Home<br>Human Ethics | Task  |
|                           |          |                |             | Ass       | gned to Me Created by | N Outside Interests  | All   |
| Task 0                    | Task Typ | e From         | Assigned To | Created 0 | Last Activity         | Due * Sta            | us    |
|                           |          | No Soved Tasks |             |           |                       |                      |       |
|                           |          |                |             |           |                       |                      |       |
|                           |          |                |             |           |                       |                      |       |
|                           |          |                |             |           |                       |                      |       |
|                           |          |                |             |           |                       |                      |       |
|                           |          |                |             |           |                       |                      |       |
|                           |          |                |             |           |                       |                      |       |
|                           |          |                |             |           |                       |                      |       |
|                           |          |                |             |           |                       |                      |       |
|                           |          |                |             |           |                       |                      |       |
|                           |          |                |             |           |                       |                      |       |
|                           |          |                |             |           |                       |                      |       |

## **Human Ethics Page**

You will then see this screen where you should find the study you are looking for in one of the two boxes

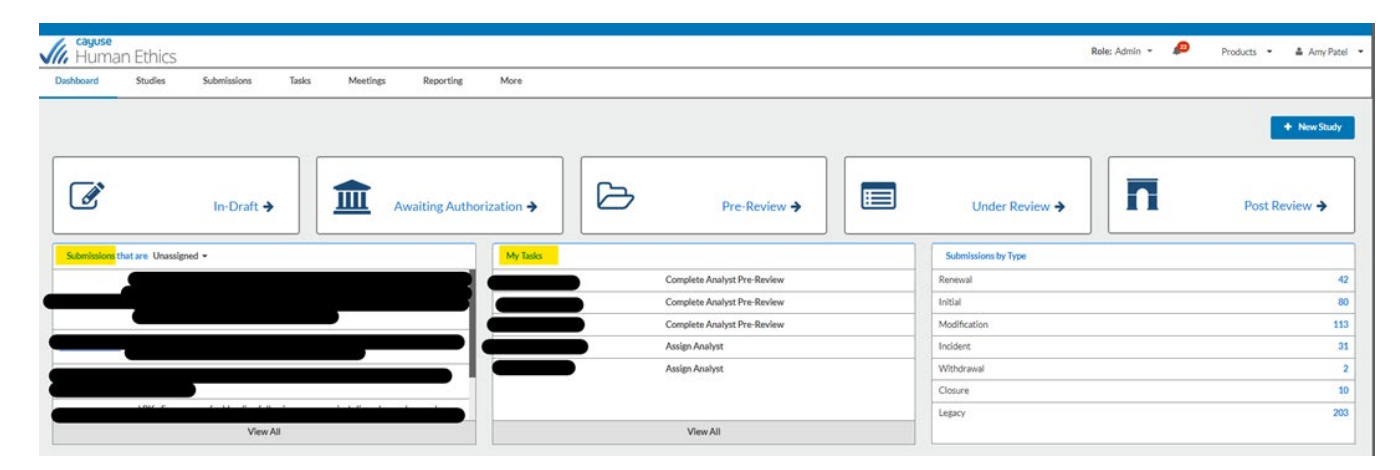

If for some reason it is not showing up there – please follow the instructions below to guide you to find the study

| Cayuse<br>Huma | an Ethics |             |       |          |           |      | Role: Reviewer 👻 | P | Products 🔹 | 🛓 Amy Patel 👻 |
|----------------|-----------|-------------|-------|----------|-----------|------|------------------|---|------------|---------------|
| Dashboard      | Studies   | Submissions | Tasks | Meetings | Reporting | More |                  |   |            |               |
|                |           |             |       |          |           |      |                  |   |            | New Study     |

Caguse Role: Reviewer • Products • & Am Dashboard Studies Submissions Tasks Meetings Reporting More

Please type the study number from the email you received from Cayuse and search the study.

|                   |                   |                            |                                      |                                           |                                           | Role: Reviewer *                                                                                                    | Products                                                                                                 | <ul> <li>Amy Pate</li> </ul>                                                                                                    |
|-------------------|-------------------|----------------------------|--------------------------------------|-------------------------------------------|-------------------------------------------|----------------------------------------------------------------------------------------------------|----------------------------------------------------------------------------------------------------|----------------------------------------------------------------------------------------------------|
| Submissions Tasks | Meetings          | Reporting                  | More                                 |                                           |                                           |                                                                                                    |                                                                                                    |                                                                                                    |
|                   |                   |                            |                                      |                                           |                                           |                                                                                                    |                                                                                                    | + New Study                                                                                                    |
|                   |                   |                            |                                      |                                           |                                           |                                                                                                    |                                                                                                    | 0                                                                                                    |
| Study Title       |                   |                            | Statu                                | ß                                         | PI                                        | Exp Date                                                                                                    | Admin Check-in Date                                                                                      | Create Date                                                                                                    |
|                   |                   | _                          |                                      |                                           |                                           | NA                                                                                                    | N/A                                                                                                    |                                                                                                    |
|                   |                   |                            |                                      |                                           |                                           | N/A                                                                                                    | N/A                                                                                                    |                                                                                                    |
| -                 |                   |                            |                                      | _                                         |                                           | N/A                                                                                                    | NA                                                                                                    |                                                                                                    |
|                   | Submissions Tasks | Submissions Tasks Meetings | Submissions Tasks Meetings Reporting | Submissions Tasks Meetings Reporting More | Submissions Tasks Meetings Reporting More | Submissions Tasks Meetings Reporting More  Study Title  Study Title  S | Submissions Tasks Meetings Reporting More  Study Title  Study Title  Study Title  NA  NA  NA  NA  NA  NA | Role: Reviewer     Products       Studmissions     Tasks     Meetings     Reporting     More       Study Title     Status     Pl     Exp Date     Admin Check-in Date       Study Title     Status     Pl     N/A     N/A       MAR     MAR     MAR     MAR |